×

# **Movimentar Hidrômetro**

O objetivo desta funcionalidade é permitir a movimentação de um conjunto de hidrômetros, ou apenas de um hidrômetro. Ela pode ser acessada via **Menu de Sistema** por dois caminhos:

**GSAN > Atendimento ao Público > Hidrômetro > Movimentar Hidrômetro**.

### **GSAN > Micromedição > Hidrômetro > Movimentar Hidrômetro**.

Feito isso, o sistema visualiza a tela de filtro a seguir:

### Observação

Informamos que os dados exibidos nas telas a seguir são fictícios, e não retratam informações de clientes.

|                                                                                                    | 🍘 Gsan -> Micromedicao -> Hidrometro -> Moviment | ar Hidrometro |  |
|----------------------------------------------------------------------------------------------------|--------------------------------------------------|---------------|--|
| Filtrar Hidrômetro                                                                                   |                                                  |               |  |
| Para filtrar o(s) hidrômetro(s), informe as característica(s) ou a numeração do(s)<br>hidrômetro(s): |                                                  |               |  |
| Macromedidor  Micromedidor  Medição de Esgoto                                                        |                                                  |               |  |
| Formato da Numeração do<br>Hidrômetro:                                                               | ○ 4x6 ○ 5x7 ● Livre                              |               |  |
| Numeração dos Hidrômetros                                                                            |                                                  |               |  |
| Fixo:                                                                                                |                                                  |               |  |
| Faixa:                                                                                               |                                                  |               |  |
| Numeração de Hidrômetro (sem<br>parte fixa):                                                         |                                                  |               |  |
| Tombamento:                                                                                          |                                                  |               |  |
| Capacidade:                                                                                          | <b>T</b>                                         |               |  |
| Ano de Fabricação:                                                                                   | аааа                                             |               |  |
| Marca:                                                                                               |                                                  |               |  |
| Tipo de Instalação da Turbina:                                                                       | <b>T</b>                                         |               |  |
|                                                                                                    |                                                  |               |  |
| Número do Hidrômetro:                                                                                |                                                  |               |  |
| Data de Aquisição:                                                                                   | a dd/mm/aaaa                                     |               |  |
| Finalidade:                                                                                          | ○ Comercial ○ Operacional ● Todos                |               |  |
| Classe Metrológica:                                                                                  | <b>—</b>                                         |               |  |
| Diâmetro:                                                                                            | •                                                |               |  |
| Tipo de Fluxo:                                                                                       | <b>•</b>                                         |               |  |
| Tipo de Relojoaria:                                                                                  |                                                  |               |  |
|                                                                                                    |                                                  |               |  |
| Local de Armazenagem:                                                                                | (A)                                              |               |  |
| Situação:                                                                                            | <b>T</b>                                         |               |  |
| Vazão Transicão:                                                                                     |                                                  |               |  |
| Vazão Nominal:                                                                                       |                                                  |               |  |
| Vazão Mínima:                                                                                        |                                                  |               |  |
| Nota Fiscal:                                                                                         |                                                  |               |  |
| Tempo de Garantia em Anos                                                                            |                                                  |               |  |
| Erro do Macromedidor                                                                                 |                                                  |               |  |
| Classe de Pressão                                                                                    |                                                  |               |  |
| Limnar Cancelar                                                                                      |                                                  | Filtrer       |  |
| Cancela                                                                                              |                                                  | Tilda         |  |
|                                                                                                    | N                                                |               |  |

Caso o checkbox do campo **Atualizar** esteja marcado e só exista um registro que atenda aos parâmetros informados, o sistema exibe a tela **Movimentação de Hidrômetro**. Caso o checkbox esteja desmarcado, é exibida a tela **Movimentar Hidrômetro**, onde é possivel escolher qual registro deve ser atualizado.

Por solicitação da **Caern**, foram alteradas as funcionalidades de **Inserir Hidrômetro**, e **Manter Hidrômetro**, incluindo a funcionalidade **Filtrar Hidrômetro**, para que a validação do número do hidrômetro seja diferente, caso o hidrômetro a ser cadastrado tenha a função de medir o volume de esgoto. Nestas funcionalidades, foi incluída a opção da **Finalidade de Hidrômetro** para ligação de esgoto. Neste caso, o sistema libera o campo de numeração para que aceite informações de letras e/ou números sem a validação padronizada, com as opções de **Fixo** e **Faixa** indisponíveis. Também por solicitação da **Caern**, foi incluído o campo **Numeração de Hidrômetro (sem parte fixa)** nas telas de **Inserir Hidrômetro**, **Manter Hidrômetro** e acima. Este campo não terá validação no número do hidrômetro; ou seja, o campo aceitará informações de letras e/ou números sem a validação padronizada, com as opções de Fixo e Faixa indisponíveis.

1.

O usuário possuir a permissão especial: **Permitir informar a numeração livre de hidrômetro**; 2.

A opção selecionada ser: Micromedidor;

3.

O formato escolhido corresponder a: Livre.

Atenção: ao selecionar a opção Livre, os campos Fixo e Faixa ficam indisponíveis.

Atenção: por solicitação da Casal, o campo Formato da Numeração do Hidrômetro, opção Micromedidor, visualiza um novo formato de numeração (5×7) para os hidrômetros cadastrados. Dito isso, acima o sistema exibe a tela de filtro para que sejam informados os dados dos hidrômetros que serão movimentados. Preencha os campos que julgar necessários (para detalhes

sobre os campos cliquei **AQUI**) e clique no botão <u>Filtrar</u>. Com base nos parâmetros informados, será exibida a tela com os registros que atenderam ao filtro, que ficam disponíveis para movimentação.

| Todos                    | Número       | Data de<br>Aquisição | Ano de<br>Fabricação | Marca      | Capacidade  | Situação   | Armazenagen |
|--------------------------|--------------|----------------------|----------------------|------------|-------------|------------|-------------|
|                          | A14HR0008690 | 01/09/2016           | 2014                 | HIDROMETER | 3 M3/HORA   | DISPONIVEL | SUPMI       |
|                          | J16NV0000033 | 26/09/2016           | 2016                 | ELSTER     | 1800 M3/DIA | DISPONIVEL | SUPMI       |
|                          | J16NV0000034 | 26/09/2016           | 2016                 | ELSTER     | 1800 M3/DIA | DISPONIVEL | SUPMI       |
|                          | J16NV0000035 | 26/09/2016           | 2016                 | ELSTER     | 1800 M3/DIA | DISPONIVEL | SUPMI       |
|                          | J16NV0000036 | 26/09/2016           | 2016                 | ELSTER     | 1800 M3/DIA | DISPONIVEL | SUPMI       |
|                          | J16NV0000037 | 26/09/2016           | 2016                 | ELSTER     | 1800 M3/DIA | DISPONIVEL | SUPMI       |
|                          | J16NV0000038 | 26/09/2016           | 2018                 | ELSTER     | 1800 M3/DIA | DISPONIVEL | SUPMI       |
|                          | J16NV0000039 | 26/09/2016           | 2018                 | ELSTER     | 1800 M3/DIA | DISPONIVEL | SUPMI       |
| Movimentar Voltar Filtro |              |                      |                      |            |             |            |             |

**Atenção**: para ser movimentado de um local de armazenagem a outro, o hidrômetro não pode estar com a situação **Instalado**.

Acima, marque no checkbox correspondente ao item de hidrômetro que deseja movimentar ou

selecione o *link* **Todos**. Em seguida, clique no botão **Movimentar** para que a tela **Movimentação Hidrômetro** seja exibida:

|                                     | @ Gsan -> Micromedicao -> Hidrometro -> Movimentar Hidrometro |  |
|-------------------------------------|---------------------------------------------------------------|--|
| Movimentação de Hidrômetro(s)       |                                                               |  |
|                                     |                                                               |  |
| Para movimentar o(s) hidrometro(s), | Informe os dados abaixo:                                      |  |
| Local de Armazenagem Atual:         | 1 - SUPERVISAO DE MICROMEDICAO                                |  |
| Local de Armazenagem Destino:*      | 2                                                             |  |
|                                     | UNIDADE JARAGUA                                               |  |
| Data da Movimentação:*              | 17/10/2016 dd/mm/aaaa                                         |  |
| Hora da Movimentação:*              | 07:42 hh:mm                                                   |  |
| Motivo da Movimentação:*            | MANUTENCAO 🔻                                                  |  |
|                                     | Defeito.                                                      |  |
| Parecer:                            |                                                               |  |
|                                     | 01402                                                         |  |
|                                     | 8/192                                                         |  |
|                                     | * Campos obrigatorios                                         |  |
| Voltar Desfazer Cancelar            | Movimentar                                                    |  |
|                                     | Varcão: 44 2 09 2 20 (Datab) 44/40/2046 - 44-40-42            |  |

Agora, faça as modificações que julgar necessárias (para detalhes sobre o preenchimento dos campos clique **AQUI**). Em seguida, clique no botão Movimentar . O sistema executa algumas validações:

Verificar local de armazenagem origem:

Caso a informação de local de armazenagem não seja igual, o sistema exibe a mensagem: Dentre os hidrômetros selecionados não há uniformidade do local de armazenagem.

Verificar existência do local de armazenagem:

Caso o código do local de armazenagem não exista no sistema , o sistema exibe a mensagem: Local de Armazenagem inexistente.

Verificar existência de dados:

o

0

o

o

0

o

Caso os dados não constem no sistema, o sistema exibe a mensagem: Tabela «nome da tabela» inexistente e cancela a operação.

Caso a tabela esteja sem dados, o sistema exibe a mensagem: Tabela «nome da tabela» sem dados para seleção e cancela a operação.

Verificar preenchimento dos campos:

Caso o usuário não informe ou selecione o conteúdo de algum campo necessário à movimentação dos hidrômetros, o sistema exibe a mensagem: Informe «nome do campo que não foi preenchido ou selecionado».

Verificar sucesso da transação:

Caso o código de retorno da operação efetuada no banco de dados seja diferente de zero, o sistema exibe a mensagem conforme o código de retorno; caso contrário, exibe a mensagem: «*descrição da função*» efetuada com sucesso.

Verificar situação:

Caso o hidrômetro que se quer movimentar já esteja na situação **instalado**, o sistema exibe a mensagem: *Movimentação para hidrômetros já instalados*.

Verificar local de armazenagem destino:

Caso a informação de local de armazenagem destino seja igual ao local de armazenagem origem dos hidrômetros, o sistema exibe a mensagem: Não é permitido movimentar hidrômetros para o mesmo local de armazenagem.

| Last update:<br>28/02/2018 11:51 | ajuda:movimentar_hidrometro https://www.gsan.com.br/doku.php?id=ajuda:movimentar_hidrometro&rev=151981869 |
|----------------------------------|----------------------------------------------------------------------------------------------------|
| Tela d                           | e Sucesso                                                                                                 |
|                                  |                                                                                                    |
| Sucesso                          |                                                                                                    |
| 1 Hid                            | ômetro(s) movimentado(s) com sucesso.                                                                     |
| Menu Principa                    | <u>Movimentar outro(s) Hidrômetro(s)</u>                                                                  |

# **Preenchimento dos Campos**

| Campo                           | Orientações para Preenchimento                                                                                                    |
|---------------------------------|----------------------------------------------------------------------------------------------------|
| Local de Armazenagem<br>Atual   | Exibido pelo sistema e não permite alteração.                                                                                                    |
| Local de Armazenagem<br>Destino | Campo obrigatório - Informe o código do local de armazenagem destino,<br>com no máximo três dígitos, ou clique no botão R para selecionar o local<br>desejado. O nome do local de armazenagem será exibido no campo ao<br>lado.                                             |
| Data da Movimentação            | Campo obrigatório - O sistema exibe a data corrente e permite alterar<br>para uma data menor.<br>Informe a data de movimentação, no formato DD/MM/AAAA (dia, mês,<br>ano), ou clique no botão III, <b>Pesquisar Data - Calendário</b> , para<br>selecionar a data desejada. |
| Hora da Movimentação            | Campo obrigatório - O sistema exibe a hora corrente e permite que seja<br>alterada.<br>Informe a hora da movimentação (válida), no formato hh:mm (hora,<br>minuto).                                                                                                    |
| Motivo da Movimentação          | Campo obrigatório - Selecione uma das opções disponibilizadas pelo sistema.                                                                                                    |
| Parecer                         | Informe o parecer que justifica a movimentação do hidrômetro, com no máximo 200 (duzentos) caracteres.                                                                                                    |

# Funcionalidade dos Botões

| Botão        | Descrição da Funcionalidade                                                                                                    |
|--------------|----------------------------------------------------------------------------------------------------|
|              | Ao clicar neste botão, o sistema permite selecionar uma data válida, no formato DD/MM/AAAA (dia, mês, ano), <b>Pesquisar Data - Calendário</b> . |
| $\mathbf{Q}$ | Ao clicar neste botão, o sistema permite selecionar o dado na base de dados.                                                                     |
| 8            | Ao clicar neste botão, o sistema apaga o conteúdo do campo em exibição.                                                                          |
| Limpar       | Ao clicar neste botão, o sistema limpa o conteúdo dos campos da tela.                                                                            |

| Botão         | Descrição da Funcionalidade                                                                                                    |
|---------------|----------------------------------------------------------------------------------------------------|
| Desfazer      | Ao clicar neste botão, o sistema desfaz o último procedimento realizado.                                                         |
| Cancelar      | Ao clicar neste botão, o sistema cancela a operação e retorna à tela principal.                                                  |
| Filtrar       | Ao clicar neste botão, o sistema comanda a execução do filtro, com base nos parâmetros informados.                               |
| Movimentar    | Ao clicar neste botão, o sistema comanda a movimentação do hidrômetro, com base nos dados informados e atualiza a base de dados. |
| Voltar Filtro | Ao clicar neste botão, o sistema retorna à tela de filtro.                                                                       |
| Voltar        | Ao clicar neste botão, o sistema retorna à tela anterior.                                                                        |

### Referências

#### **Movimentar Hidrômetro**

#### **Termos Principais**

Hidrômetro

#### Macromedidor

**Micromedidor** 

Clique **aqui** para retornar ao Menu Principal do GSAN.

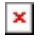

From: https://www.gsan.com.br/ - Base de Conhecimento de Gestão Comercial de Saneamento

Permanent link: https://www.gsan.com.br/doku.php?id=ajuda:movimentar\_hidrometro&rev=1519818696

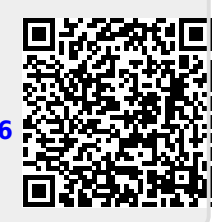

Last update: 28/02/2018 11:51